## PropertylQ

## Fixed and variable charges

## WHAT TRIGGERS EACH VARIABLE CHARGE?

| Charge Type        | Trigger                                                          | Included in Fee Schedules run when <i>below date</i> falls within |
|--------------------|------------------------------------------------------------------|-------------------------------------------------------------------|
|                    |                                                                  | fee schedule invoice period                                       |
| Receipt            | Receipt processed via .txn file.                                 | Receipt date                                                      |
| Payment            | Payment processed via Supplier payments.                         | Invoice payment date                                              |
| Invoice            | Invoice processed via Supplier transactions and Pay Now          | Invoice transaction date                                          |
|                    | or Pay Later selected.                                           |                                                                   |
| Annual levy notice | Annual levy notice created by acceptance of budget               | Notice created date                                               |
| Levy notice        | Levy or fee notice for due (upcoming) levies or fees             | Notice created date                                               |
|                    | generated by the Due Notices process                             |                                                                   |
| Special levy       | Special levy notice for due (upcoming) special levies            | Notice created date                                               |
|                    | generated by the Due Notices process                             |                                                                   |
| Arrears            | Arrears notice generated by the Due Notices process              | Notice created date                                               |
|                    | Note: you can also set a chargeback option on the variable       |                                                                   |
|                    | charges schedule that will create a charge to the lot owner at   |                                                                   |
|                    | the same time (provided "Strike chargeback levies for            |                                                                   |
|                    | arrears/final/legal notices is ticked on the Due Notices screen  |                                                                   |
| Final              | Final notice generated by the Due Notices process                | Notice created date                                               |
|                    | Note: you can also set a chargeback option on the variable       |                                                                   |
|                    | charges schedule that will create a charge to the lot owner at   |                                                                   |
|                    | the same time (provided "Strike chargeback levies for            |                                                                   |
| Logal              | Logal patica gaparated by the Due Natices screen                 | Notice created date                                               |
| Legal              | Legal holice generaled by the Due Notices Screen.                | Notice created date                                               |
|                    | charges schedule that will create a charge to the lot owner at   |                                                                   |
|                    | the same time (provided "Strike chargeback levies for            |                                                                   |
|                    | arrears/final/leaal notices is ticked on the Due Notices screen) |                                                                   |
| Work order         | Each time a work order document is generated.                    | Work Order document                                               |
|                    | To check what charges will be applied go to Work Order >         | created date                                                      |
|                    | Documents tab and review documents saved as document type        |                                                                   |
|                    | 'work order' For example 5 work order documents = 5 work         |                                                                   |
|                    | order charaes.                                                   |                                                                   |
| Quote charge per   | When at least one quote request document is generated            | Quote request <b>document</b>                                     |
| work order         | against a work order, charged once only.                         | created date                                                      |
|                    | PIQ will look at documents of type 'quote request' and will      |                                                                   |
|                    | only ever charge ONCE per work order that has any quote          |                                                                   |
|                    | requests attached to it. As soon as a work order has this charge |                                                                   |
|                    | applied it will not charge again, even if new quote requests are |                                                                   |
|                    | issued in the future using the same work order.                  |                                                                   |
|                    | To check what charges will be applied, go to Work Order >        |                                                                   |
|                    | Documents tab and review documents saved as document type        |                                                                   |
|                    | 'quote request'. For example, 5 quote request documents = 1      |                                                                   |
|                    | quote request charge.                                            |                                                                   |
| Quote charge per   | Each time a quote request document is generated.                 | Quote request <b>document</b>                                     |
| quote request      |                                                                  | created date                                                      |
|                    | Procheck what charges will be applied, go to Work Order >        |                                                                   |
|                    | Documents tab and review documents saved as document type        |                                                                   |
|                    | 'quote request'. For example, 5 quote request documents = 5      |                                                                   |
|                    | quote request charges.                                           |                                                                   |

| Meeting                | AGM created (but charged using the date of the meeting)                                                       | Meeting date                                   |
|------------------------|----------------------------------------------------------------------------------------------------|------------------------------------------------|
| Insurance Claim        | Insurance claim created (but charged using submitted date)                                                    | Insurance claim submitted date                 |
| Extra meeting          | Extraordinary General Meeting or General meeting (but not due until the date of the meeting)                  | Meeting date                                   |
| Info certificate       | When you select the Publish icon on the information certificate                                               | Certificate created date                       |
| Electricity Notice     | When an electricity notice invoice is created using the Utility levies screen                                 | Notice created date                            |
| Gas Notice             | When a gas notice invoice is created using the Utility Levies screen                                          | Notice created date                            |
| Water Notice           | When a water notice invoice is created using the Utility Levies screen                                        | Notice created date                            |
| Other Utility Notice   | When an <i>Other</i> notice invoice is created using the Utility Levies screen                                | Notice created date                            |
| Mail Merge             | When a lot mail merge is completed                                                                            | Document created date                          |
| Cash management report | Each cash management report that is sent a committee/council member using the Reporting>bulk deliver function | Report created date                            |
| Change of owner        | When a change of owner is completed for any lot in the building                                               | Date change of owner is<br>processed/completed |
| Debtor invoice         | When a debtor invoice is entered and saved                                                                    | Invoice created date                           |
| Debtor statement       | When a debtor statement is generated from the Due Notices screen                                              | Statement created date                         |